BPM – Citrix Virtual Workspace – Frequently Asked Questions (FAQs)

## Contents

| 1.  | How to ensure Citrix Receiver is active                                                 | 2  |
|-----|-----------------------------------------------------------------------------------------|----|
| 2.  | BPM Login Error - 'The user is not authorized to work in Budget System'                 | 3  |
| 3.  | Multiple Monitors Error – BPM screen off center – unable to make user selections/inputs | 10 |
| 4.  | Alternate Login – Citrix Workspace App (MUST HAVE CITRIX RECEIVER INSTALLED & DUO MOBIL | E  |
| APF | )13                                                                                     |    |
| 5.  | BPM Time-Out Error – 'Server Error in '/' Application'                                  | 17 |
| 6.  | How to expand the BPM window                                                            | 18 |
| 7.  | Saving/Viewing Reports:                                                                 | 19 |
| А   | Viewing Reports                                                                         | 19 |
| В   | . Saving Reports – (MUST HAVE CITRIX RECEIVER INSTALLED)                                | 21 |
| 8.  | Citrix Workspace Will Not Close                                                         | 23 |
| 9.  | Blocked Page Error                                                                      | 24 |

# 1. How to ensure Citrix Receiver is active

On the Virtual Workspace screen Click the gear icon in the upper right-hand side of the screen -> Click 'Account Settings' -> Click 'Change Citrix Receiver -> Click 'Detect Receiver' -> proceed with launching the BPM application and logging in

| $(\leftarrow) \rightarrow \mathbb{C}^*$ $\textcircled{O}$ $\textcircled{D}$ $\textcircled{D}$ $\rule{D}$ $\rule{D} \\ \rule{D}$ $\rule{D}$ $\rule{D} \\ \rule{D} \\ \rule{D} \\ \rule{D} \\ \rule{D} \\ \rule{D} \\ \rule{D} \\ \rule{D} \\ \rule{D} \\ \rule{D} \\ \rule{D} \\ \rule{D} \\ \rule{D} \\ \rule{D} \\ \rule{D} \rule$ | II\ 🖸 🔹 🗏                      |
|----------------------------------------------------------------------------------------------------|--------------------------------|
| 🕏 Kuni Perti Inder 🕌 AES home page 🚳 Directory Search 🔮 JEA Home Page 💥 UM Confluence 🥖 Japanseh Report Do. 🔤 UMD Dox 🔅 Takkau Server 🔦 Rudget Application Sy 🍯 Data Doment Search 🚞 US 🚞 Other Bookmarks 🗃 Home-Rudget 1                                                                                                    | Wdesk 🚳 The University of Mary |
| C HARRYLAND G BB                                                                                                    | ۵ 🔹                            |
| Settings                                                                                                    | Johnny Li                      |
| kaount                                                                                                    | About                          |
| About                                                                                                    | Log off                        |
| Log off                                                                                                    |                                |
| Adanced                                                                                                    |                                |
| Activate Citrix Receiver Downsolds a file that adds this workspace to your local Citrix Receiver app.                                                                                                    |                                |
| Change Citrix Receiver Opens a page that checks for a local Chrix Receiver app Current statistic representation in your four other Receiver app.                                                                                                    |                                |
|                                                                                                    |                                |
|                                                                                                    |                                |
|                                                                                                    |                                |
|                                                                                                    |                                |
|                                                                                                    |                                |
|                                                                                                    |                                |
| https://www.nd.edu/Chivy/dibendorefront/Web/#                                                                                                    |                                |
|                                                                                                    |                                |
|                                                                                                    |                                |
|                                                                                                    |                                |
|                                                                                                    |                                |
|                                                                                                    |                                |
|                                                                                                    |                                |
| Welcome to Citrix Receiver                                                                                                    |                                |
| For the best experience, use the full set of features bundled with <b>Citrix</b>                                                                                                    |                                |
| CITRIX                                                                                                    |                                |
| Receiver Detect Receiver                                                                                                    |                                |
| If you do not want to detect/install Citrix Receiver you can use the light                                                                                                    |                                |
|                                                                                                    |                                |
| version, with fewer features, in your browser.                                                                                                    |                                |
| version, with fewer features, in your browser.<br>Use light version                                                                                                    |                                |
| version, with fewer features, in your browser.<br>Use light version                                                                                                    |                                |

2. <u>BPM Login Error - 'The user is not authorized to work in Budget</u> System'

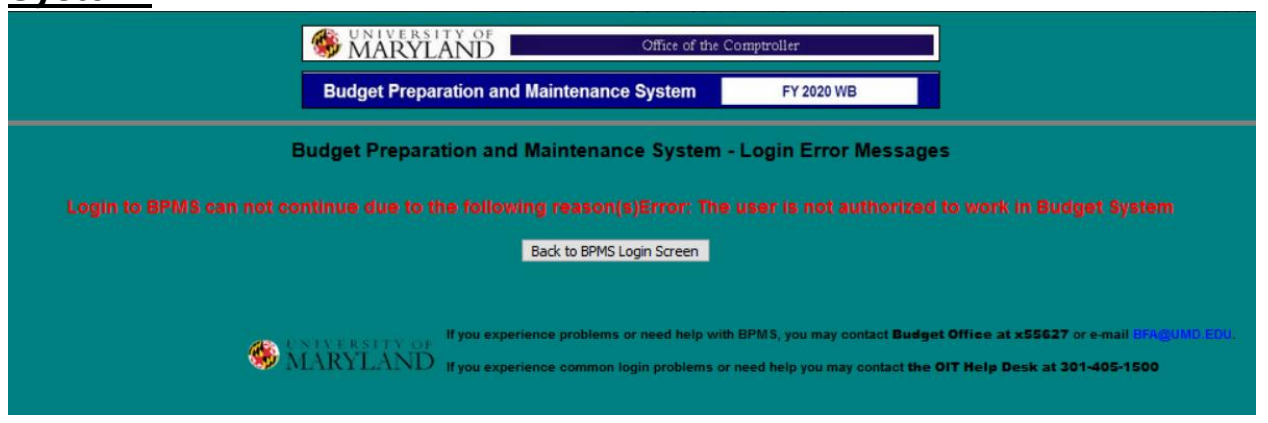

*If the user has been granted access to BPM through BFA and still is encountering this error, follow the below steps to troubleshoot:* 

Logon to the Citrix application:

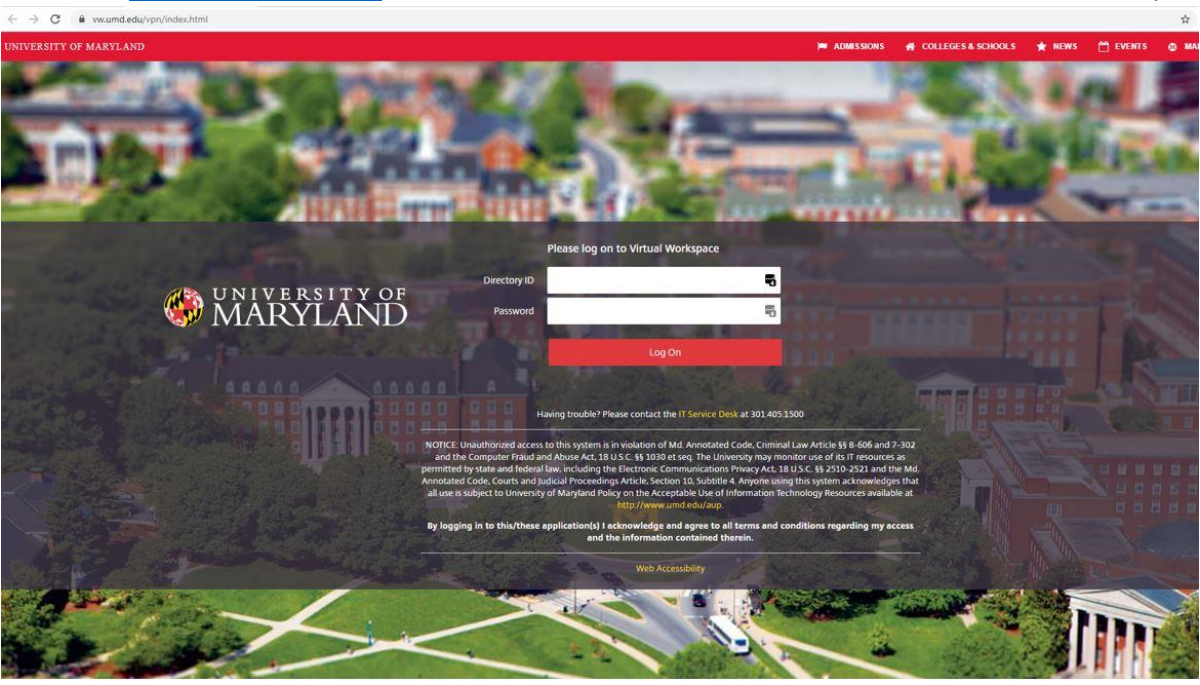

Go to: <u>https://vw.umd.edu/</u> (same link on the BFA and Finance websites labeled as 'BPM System')

#### CAS- Central Authentication Service

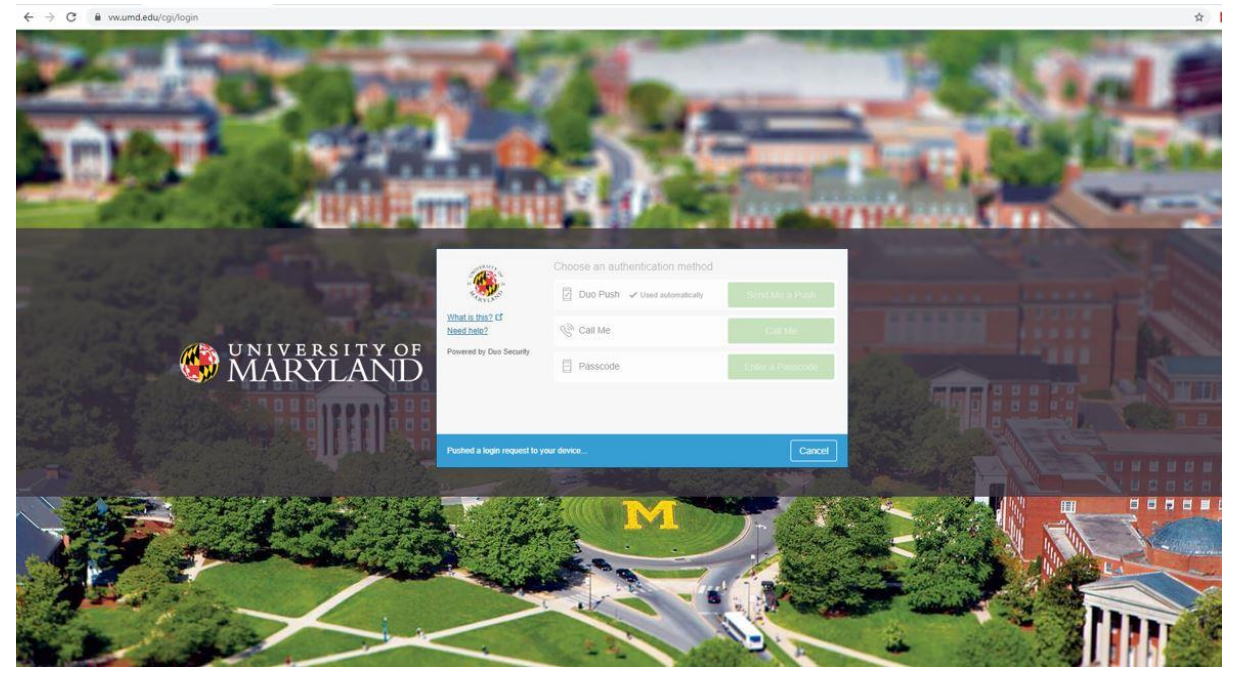

Click on 'Detect Receiver'

| vw.uma.edu/Citrix/ditxenstoreirontweb/ |                    |                                                                                                    |
|----------------------------------------|--------------------|----------------------------------------------------------------------------------------------------|
|                                        |                    |                                                                                                    |
|                                        | citrix<br>Receiver | Welcome to Citrix Receiver<br>For the best expenence, use the full set of features bundled with <b>Citrix</b><br><b>Receiver for Windows</b> . Click Detect Receiver to get started.<br><b>Detect Receiver</b><br>If you do not want to detect/install Citrix Receiver you can use the light<br>version, with fewer features, in your browser.<br>Use light version |
|                                        |                    |                                                                                                    |

### Click on APPS tile -

| O MARYLANI                 | 5          |  | िंग<br>HOME | APPS | م ۵ |
|----------------------------|------------|--|-------------|------|-----|
| Apps All (2) Favorites (0) |            |  |             |      |     |
| ☆                          | \$<br>     |  |             |      |     |
| Budget Preparation<br>atem | Calculator |  |             |      |     |
|                            |            |  |             |      |     |

Click on Budget Preparation and Maintenance System

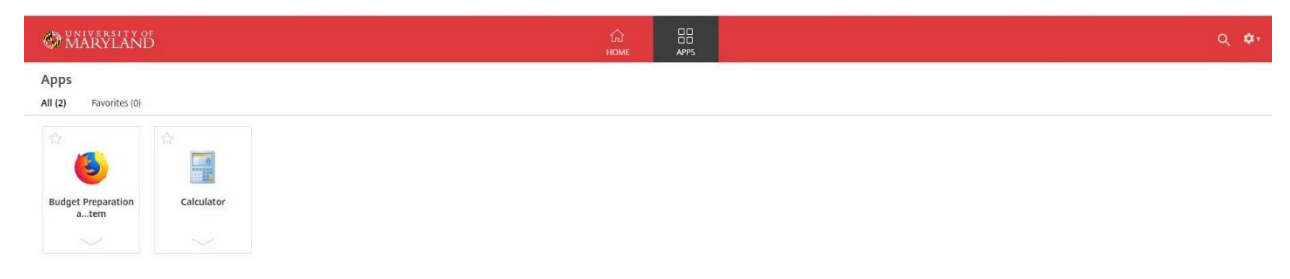

### Enter Directory ID and Password

| About - Academics - Give to UMD                                                                                                    |                                                               | UNIVERSITY OF MARYLAND                                                                                                    | Search UND.edu |  |
|----------------------------------------------------------------------------------------------------|---------------------------------------------------------------|----------------------------------------------------------------------------------------------------|----------------|--|
|                                                                                                    |                                                               |                                                                                                    |                |  |
|                                                                                                    | 🏶 MARYL                                                       | $\operatorname{AND}^{\Gamma}$ Central Authentication Service (CAS)                                                                              |                |  |
|                                                                                                    | Directory ID                                                  | For security reasons, please log out and exit your Web browser when you finish accessing<br>services that require authentication.               |                |  |
|                                                                                                    | Password                                                      | The Division of IT will never ask you to put your password into an email message,<br>but scammers will. Do not share your password with others! |                |  |
|                                                                                                    | Don't Remember Login                                          | > Forgot your password?                                                                                                    |                |  |
|                                                                                                    | Log in                                                        | > Forgot your ID?                                                                                                    |                |  |
|                                                                                                    |                                                               | > Need help?                                                                                                    |                |  |
|                                                                                                    |                                                               |                                                                                                    |                |  |
|                                                                                                    | Having trouble? Please contact the IT Service                 | Desk at 301.405.1500                                                                                                    |                |  |
| NCTEES: Inheadborned access to this system is in violation of NoI. Annotated Code, Criminal Law Anticle §3 # 4066 and 7:302 and the Compater Fraud and Abuse Act,<br>2.6 ± 0.00 × 0.00 × 0 |                                                               |                                                                                                    |                |  |
|                                                                                                    | By logging in to this/these application(s) contained therein. | I acknowledge and agree to all terms and conditions regarding my access and the information                                                     |                |  |

### CAS- Central Authentication Service

| SUMD CAS - Central Authentical X +      |                                                                                                    |                                                                                                    |                                                                    | - ø ×          |
|-----------------------------------------|----------------------------------------------------------------------------------------------------|----------------------------------------------------------------------------------------------------|--------------------------------------------------------------------|----------------|
| ← → C ŵ                                 | p/profile/cas/login?execution=e1s2                                                                                                    |                                                                                                    |                                                                    | ☆ Ⅲ、 ㎝ ≡       |
| About ~ Academics ~ Give to UMD         |                                                                                                    |                                                                                                    |                                                                    | Search UND.edu |
|                                         |                                                                                                    | UNIVERSITY OF MARYLAND                                                                                                    |                                                                    |                |
|                                         | MARYLA                                                                                                    | ${\rm AND}^{ m r \ Y \ OF}$ Central Authentication Service (C/                                                                                                    | AS)                                                                |                |
|                                         | Please complete y                                                                                                    | our multi-factor authentication using Duo.                                                                                                    |                                                                    |                |
|                                         | Water a finite of<br>And a new device<br>We define a Appendix<br>We define a Appendix<br>New define a Appendix<br>Provement by Out Security | Device: Landies (000-0005-3000)  Choose an authentication method  Call Me Call Me Call Me Bypass Code Remember me for 24 hours                                                                                                    |                                                                    |                |
| Having trod                             | Cancel this Reque                                                                                                    | st at 301.405.1500                                                                                                    | _                                                                  |                |
| NOTICE: U<br>18 U.S.C. §<br>Ad, 18 U.S. | authorized access to this system is in<br>§ 1030 et seq. The University may mor<br>C. §§ 2510-2521 and the Md. Annotate                     | violation of Md. Annotated Code, Criminal Law Article §§ 8-606 and 7-302 and the Compute<br>ntor use of its IT resources as permitted by state and federal law, including the Electronic C<br>ad Code, Courts and Judicial Proceedings Article, Section 10, Subtitle 4. Anyone using this sy | Fraud and Abuse Act,<br>ommunications Privacy<br>stem acknowledges |                |

*Clear the browser cookies and site data (the below example is in the Firefox browser)* 

| Click the browser menu i | n the top right-hand sid | le of the screen -> | Click 'Options' |
|--------------------------|--------------------------|---------------------|-----------------|
|--------------------------|--------------------------|---------------------|-----------------|

|                                                                                            | and an a construction on contraction                                                                                                    |                                                                |     |
|--------------------------------------------------------------------------------------------|----------------------------------------------------------------------------------------------------|----------------------------------------------------------------|-----|
|                                                                                            |                                                                                                    | Content Blocking                                               |     |
|                                                                                            | CONTRACTOR OF CONTRACTOR                                                                                                    | SS New Private Window                                          | Ct  |
|                                                                                            | WARYLAND Once of the Constroller                                                                                                    | Restore Previous Sessio                                        | •   |
|                                                                                            |                                                                                                    | Zoom - 10                                                      | 0%  |
|                                                                                            |                                                                                                    | Edit 🎝                                                         | ( q |
|                                                                                            | Welcome to Budget Preparation and Maintenance System                                                                                                    | II Library                                                     |     |
|                                                                                            |                                                                                                    | -O Logins and Passwords                                        |     |
|                                                                                            |                                                                                                    | Add-ons                                                        | Ct  |
|                                                                                            |                                                                                                    | Customize                                                      |     |
| If you have already logged in and authenticated by                                         | on have already logged in and authenticated by University of Maryland Central Authentication System, then you will be taken to BPMS Main Menu. Otherwise, you will be directed to Central Authentication System for you low-denotes are already logged in and authenticated by University of Maryland Central Authentication System for you low-denotes are already logged in and authenticated by University of Maryland Central Authentication System for you low-denotes are already logged in and authenticated by University of Maryland Central Authentication System for you low-denotes are already logged in an already logged in a state of the second second secon | or you to login. Afte                                          |     |
| will be directed to DPMIS Main Menu.                                                       |                                                                                                    | Open File                                                      |     |
|                                                                                            |                                                                                                    | Save Page As                                                   |     |
| Please select Fiscal Year 2021                                                             | Nease select Fiscal Year 2021                                                                                                    | - Pline                                                        |     |
|                                                                                            |                                                                                                    | Q Find in This Page                                            |     |
| elect Budget System: • Working Budget • Live • 3A Working Budget • Training Working Budget | More                                                                                                    |                                                                |     |
|                                                                                            |                                                                                                    | Ф нер                                                          |     |
|                                                                                            |                                                                                                    |                                                                |     |
| NOTICE: Unsufforized access to this computer is in violation of Artic                      | and the second second                                                                                                    | yone using this system acknowledges that all use is subject to |     |
| onnesky or waytand hooppadve ope optioennes available at mile                              |                                                                                                    |                                                                |     |
| A UNIVERSITY OF                                                                            | If you experience problems or need help with BPRIS, you may contact Budget Office at x55627 or e-mail <u>its Duro you</u>                                                                                                    |                                                                |     |

Click 'Privacy & Security' on the left-hand side of the screen

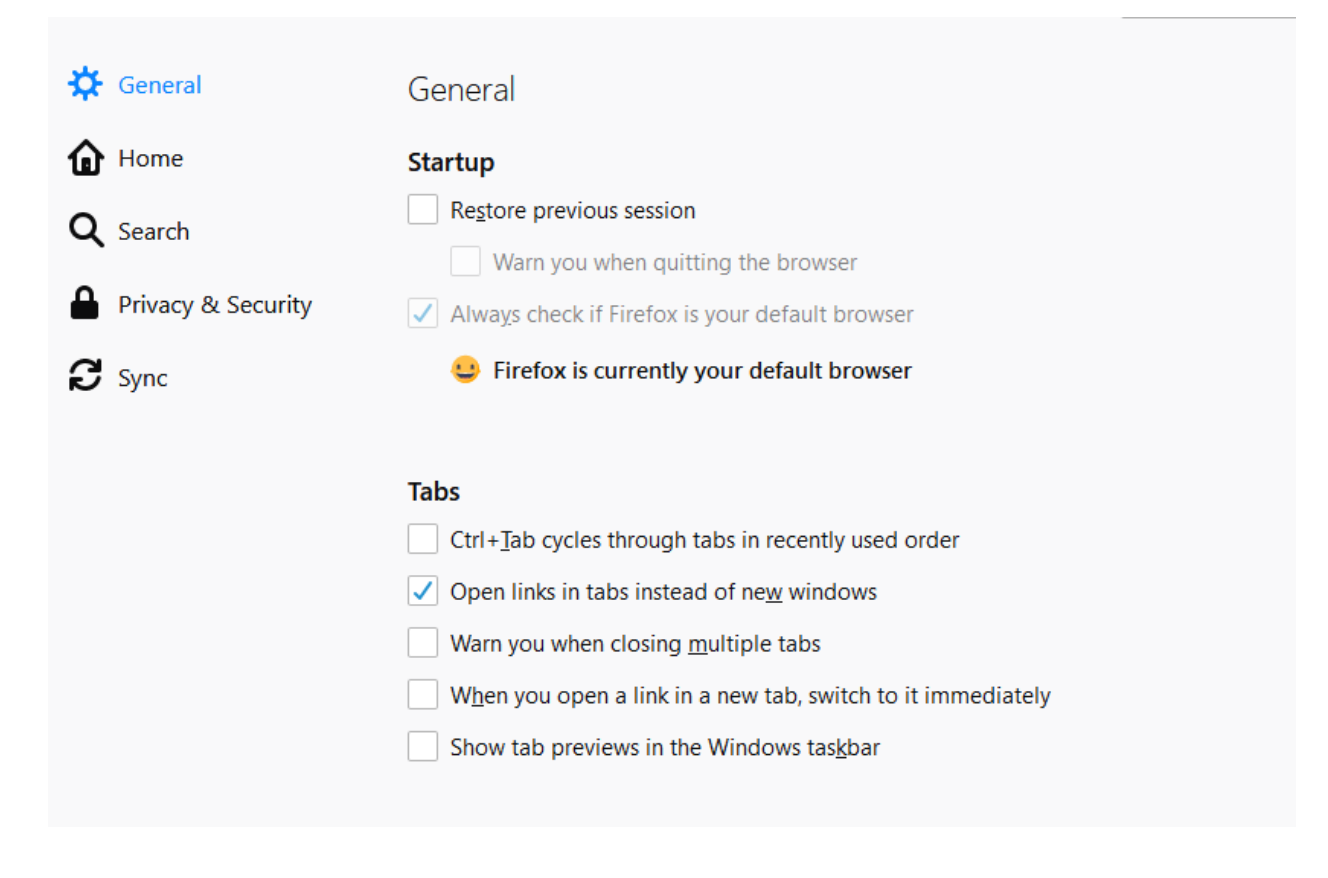

Scroll down and locate 'Cookies and Site Data' -> Check the box for 'Delete cookies and site data when Firefox is closed' -> Click 'Clear Data'

|                      |                                                                          | Pin   | d in Options               |
|----------------------|--------------------------------------------------------------------------|-------|----------------------------|
|                      |                                                                          |       |                            |
| 📯 General            | <u>Custom</u>                                                            |       | ~                          |
| Home                 | Choose which trackers and scripts to block.                              |       |                            |
| <b>Q</b> Search      |                                                                          |       |                            |
| •                    | Send websites a "Do Not Track" signal that you don't want to be tracked  | d Lea | rn more                    |
| 💾 Privacy & Security |                                                                          |       |                            |
| 🔁 Sync               | <ul> <li>Only when Firefox is set to block known trackers</li> </ul>     |       |                            |
|                      | Cookies and Site Data                                                    |       |                            |
|                      | Your stored cookies, site data, and cache are currently using 39.0 MB of | :     | C <u>l</u> ear Data        |
|                      | disk space. Learn more                                                   |       | <u>M</u> anage Data        |
|                      | Pelete cookies and site data when Firefox is closed                      |       | Manage <u>P</u> ermissions |
|                      |                                                                          |       |                            |
|                      | Logins and Passwords                                                     |       |                            |
|                      | ✓ Ask to save logins and passwo <u>r</u> ds for websites                 |       | E <u>x</u> ceptions        |
|                      | ✓ Autof <u>i</u> ll logins and passwords                                 |       | Saved <u>L</u> ogins       |
|                      |                                                                          |       |                            |

Click 'Clear' to confirm clearing the Cookies, Site Data, and Cashed Web Content

| Clear Data                                                                                                    |                                       |                    |  |  |  |
|----------------------------------------------------------------------------------------------------|---------------------------------------|--------------------|--|--|--|
| Clearing all cookies and site data stored by Firefox may si<br>remove offline web content. Clearing cache data will not a | ign you out of w<br>ffect your login: | vebsites and<br>5. |  |  |  |
| Cookies and <u>Site Data (0 bytes)</u><br>You may get signed out of websites if cleared                                   |                                       |                    |  |  |  |
| Cached Web Content (13.8 MB)                                                                                              |                                       |                    |  |  |  |
| Will require websites to reload images and data                                                                           |                                       |                    |  |  |  |
|                                                                                                    | <u>C</u> ancel                        | C <u>l</u> ear     |  |  |  |
|                                                                                                    |                                       |                    |  |  |  |

*Close the 'Options' tab and close the BPM window. On the Virtual Workspace log off of the Citrix Receiver (Click the gear icon on the upper right-hand side of the screen and Click 'Log Off')* 

| Citis Receiver X & Options X +                                                                                                    | - ø ×                                             |
|----------------------------------------------------------------------------------------------------|---------------------------------------------------|
| ( ← → C û 0 ≜ ≅ ⊷ https://www.dedu/Citrik/ditxenstorefrontWeb/ … ⊙ ★ Q. Search                                                                                                    | II\ ① ⑧ ≡                                         |
| 🛚 👙 Kusii Portal Index 🙀 ARES home page 🐐 Directory Search 😤 IRA Home Page 🗮 UM Confluence 🧭 Jaspenoft: Report Do 🔤 UMD Box 🔅 Tableau Server 🔦 Budget Application Sy 🁙 Data Element Search 🗎 KFS 🛅 Other Bookmarks 🛅 | Home - Budget   Widesk 🛛 🏀 The University of Mary |
| MARYLAND     B     HOME     APPS                                                                                                    | م ≎•                                              |
| Welcome Johnny Li!                                                                                                    | Johnny Li                                         |
|                                                                                                    | Account Settings                                  |
| $\Delta$                                                                                                    | About                                             |
| You do not have any favorite Apps yet.                                                                                                    | Log off                                           |
| To get started, go to Apps and click or tap the star to favorite an item.                                                                                                    |                                                   |
|                                                                                                    |                                                   |
|                                                                                                    |                                                   |
|                                                                                                    |                                                   |
|                                                                                                    |                                                   |
|                                                                                                    |                                                   |
|                                                                                                    |                                                   |
|                                                                                                    |                                                   |
|                                                                                                    |                                                   |
|                                                                                                    |                                                   |

https://vw.umd.edu/Citrix/ditxenstorefrontWeb/#

Close the browser completely -> Re-launch the browser and follow the normal login steps for BPM Citrix. If this does not resolve your error, please reach out to BFA (<u>BFA@umd.edu</u>) for further assistance.

## 3. <u>Multiple Monitors Error – BPM screen off center – unable to make</u> <u>user selections/inputs</u>

| Budget Preparation and Maintenan                        | × +                                                                                                    |                                                  |                                          |                                                                                                    |                                                                          |
|---------------------------------------------------------|----------------------------------------------------------------------------------------------------|--------------------------------------------------|------------------------------------------|----------------------------------------------------------------------------------------------------|--------------------------------------------------------------------------|
| (←) → ♂ ଢ ଢ                                             | 🛈 🚔 https://finidb.umd.edu/BPMSCasPor                                                                                              | ortal/PortaLaspx                                 |                                          |                                                                                                    |                                                                          |
|                                                         |                                                                                                    | <b>%</b> M                                       | ARYLAND                                  | Office of the Comptroller                                                                                                    |                                                                          |
|                                                         | w                                                                                                    | Velcome to E                                     | Budget Prepa                             | ration and Maintenan                                                                                                    | ce System                                                                |
| If you have already<br>will be directed to B            | ogged in and authenticated by University of<br>PMS Main Menu.                                                                      | of Maryland Central Authentio                    | cation System, then you will b           | se taken to BPMS Main Menu. Otherwise, you will                                                                                           | be directed to Central Authentication System for                         |
| Please select F                                         | scal Year 2020 ~                                                                                                    | -<br>-                                           |                                          |                                                                                                    |                                                                          |
| Select Budget                                           | system: ● Working Budget ● Liv                                                                                                    | ive O 3A Working Bu                              | dget O Training Worki                    | ing Budget                                                                                                    |                                                                          |
|                                                         |                                                                                                    |                                                  |                                          | BPMS Main Menu                                                                                                    |                                                                          |
| NOTICE: Unauthorized aco<br>University of Maryland Acce | ss to this computer is in violation of Article 27 Sections 45A s<br>stable Use Guidelines available at <u>one convention under</u> | A and 146 of the Annotated Code of MD<br>adulaus | The University may monitor use of this s | system as permitted by state and federal law, including the Electronic C                                                                  | Communications Privacy Act, 18 U.S.C. sections 2510 st seq. Any:         |
| S LARYL                                                 | AND                                                                                                    |                                                  | lif you exper<br>Iif you exper           | rience problems or need help with BPMS, you may contact Budget Off<br>rience CAS login problems or need halp you may contact the OIT Help | lice at x55627 or e-mail <u>clestorns.eza.</u><br>x Desk at 201-405-1500 |
|                                                         |                                                                                                    |                                                  |                                          |                                                                                                    |                                                                          |

On the bottom right-hand side of the screen, Click the upward facing carrot icon

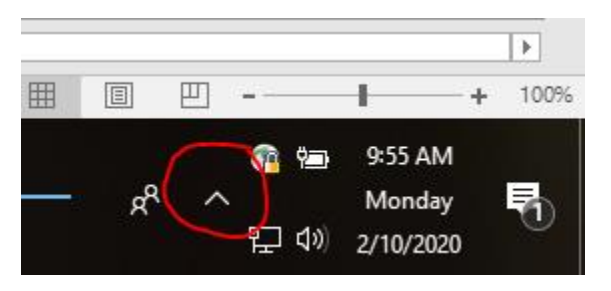

Right-click on the Citrix Workspace application -> Click 'Advanced Preferences'

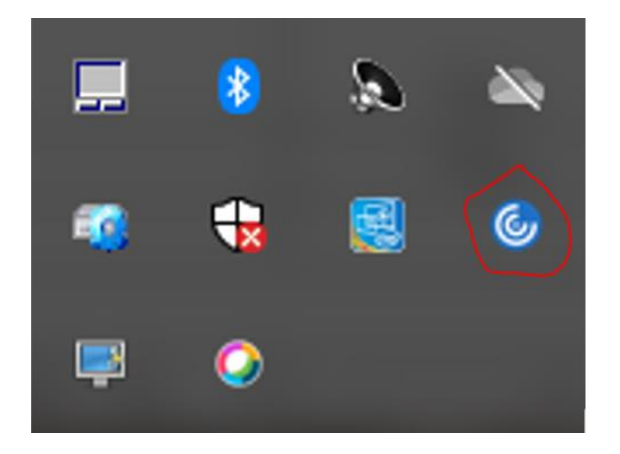

### Click 'High DPI'

| Citrix Workspace                                                                      |                                                                         |                                                                                 |                                                              | _ | × |
|---------------------------------------------------------------------------------------|-------------------------------------------------------------------------|---------------------------------------------------------------------------------|--------------------------------------------------------------|---|---|
| Advan                                                                                 | ced Preference                                                          | es                                                                              |                                                              |   |   |
| Connection<br>Shortcuts a<br>Citrix Work<br>Configurat<br>Delete pass<br>Citrix Casti | r center<br>nad Reconnect<br>space Updates<br>on checker<br>words<br>1g | High DPI<br>Keyboard<br>Data colle<br>Reset Citri<br>Support ir<br>Citrix Files | and Language bar<br>ction<br>ix Workspace<br>iformation<br>i |   |   |
| Citrix Gat                                                                            | eway (Default)                                                          | ~                                                                               | OK                                                           |   |   |
| About                                                                                 |                                                                         |                                                                                 |                                                              |   |   |
| Version                                                                               | 19.11.0.50(1911)<br>© 2019 Citrix Syste<br>Third Party Notice           | ms, Inc. All Rig<br>s                                                           | hts Reserved.                                                |   |   |

Click the radio button for 'No, use the native resolution' -> Click 'Save'

|          | Advanced Preferences                                 |   |
|----------|------------------------------------------------------|---|
| Citrix V | Vorkspace                                            | × |
| Sca      | le the session for high resolution?                  |   |
|          | ⊖ Yes                                                |   |
|          | No, use the native resolution                        |   |
|          | ○ Let the operating system scale the resolution      |   |
| <u> </u> | Relaunch the session for the changes to take effect. |   |
|          | Save                                                 |   |
|          | © 2010 Citry Systems Inc. All Rights Received        |   |

| Advan                                                                        | ced Preferenc                                                         | es                                                                                                    |  |
|------------------------------------------------------------------------------|-----------------------------------------------------------------------|----------------------------------------------------------------------------------------------------|--|
| <u>Connection</u><br><u>Shortcuts a</u><br><u>Citrix Work</u><br>Configurati | <u>n center</u><br><u>nd Reconnect</u><br>space Updates<br>on checker | <u>High DPI</u><br><u>Keyboard and Language bar</u><br><u>Data collection</u><br>Reset Citrix Workspace |  |
| Delete pass<br>Citrix Castir                                                 | words                                                                 | Support information<br>Citrix Files                                                                     |  |
|                                                                              |                                                                       |                                                                                                    |  |
|                                                                              |                                                                       |                                                                                                    |  |
|                                                                              |                                                                       |                                                                                                    |  |
|                                                                              |                                                                       |                                                                                                    |  |
|                                                                              |                                                                       |                                                                                                    |  |
| Citrix Gate                                                                  | eway (Defauit)                                                        | ✓ OK                                                                                                    |  |
| Citrix Gate                                                                  | eway (Default)                                                        | ∨ОК                                                                                                    |  |
| Citrix Gate                                                                  | eway (Default)                                                        | ∼ OK                                                                                                    |  |
| Citrix Gate<br>About<br>Version                                              | eway (Default)<br>19.11.0.50(1911)                                    | ~ ОК                                                                                                    |  |

*Click the 'X' icon on the upper right-hand side of the menu* 

Re-login to BPM through Citrix, the screen misalignment should now be resolved

## 4. <u>Alternate Login – Citrix Workspace App (MUST HAVE CITRIX</u> <u>RECEIVER INSTALLED & DUO MOBILE APP)</u>

On the bottom right-hand search menu of your desktop type 'Citrix' -> Double-Click the icon for 'Citrix Workspace'

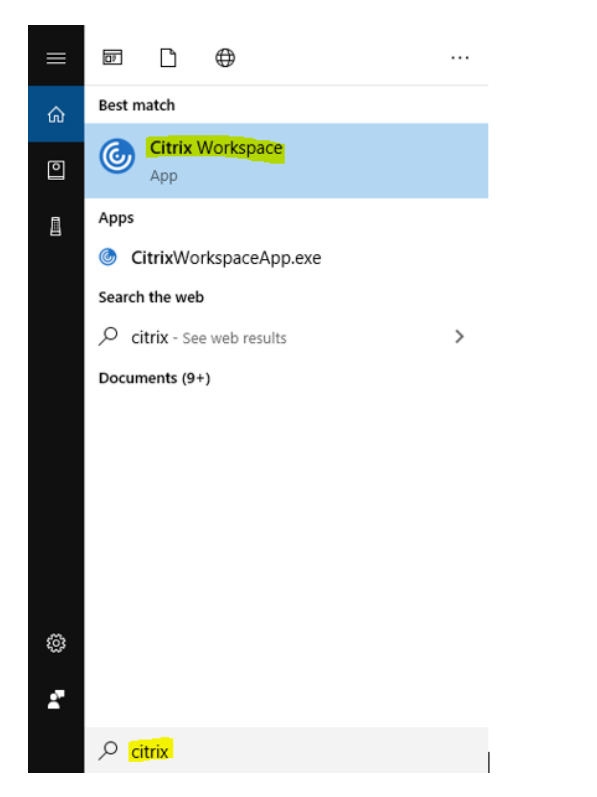

In the 'Add Account' screen type in 'vw.umd.edu/' -> Check the box for 'Do not show this window automatically at sign-in' -> Click 'Add'

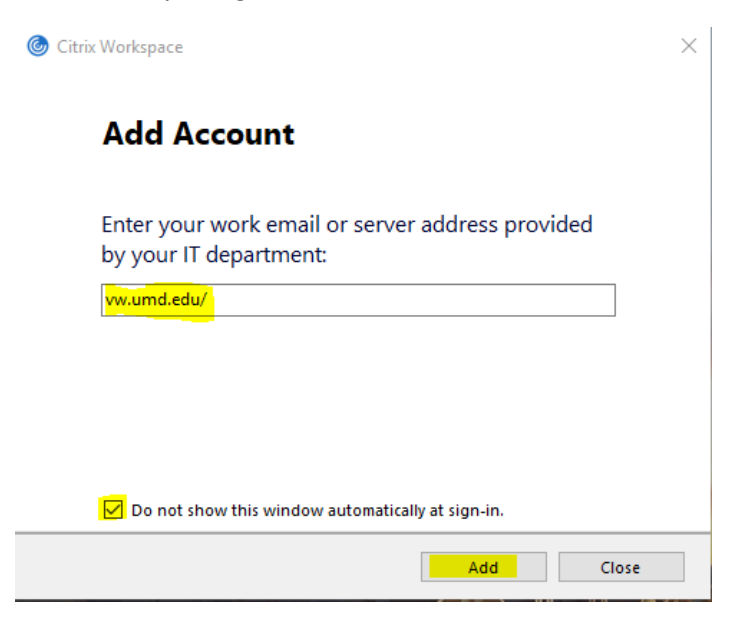

Enter your University email address (include @umd.edu) and password -> Go to your Duo mobile app and approve the CAS login request

| litrix Workspace                                  | ×     |
|---------------------------------------------------|-------|
| Add Account                                       |       |
| Citrix Workspace                                  | ×     |
| User name:                                        |       |
| Password:                                         |       |
| Sign In Cancel                                    |       |
| Secure connection                                 |       |
| Do not show this window automatically at sign-in. |       |
| Add                                               | Close |

#### Click on APPS tile -

| O MARYLANI                 |            |  | ि<br>HOME | OO<br>OO<br>APPS |  |
|----------------------------|------------|--|-----------|------------------|--|
| Apps All (2) Favorites (0) |            |  |           |                  |  |
| ☆                          | 습<br>      |  |           |                  |  |
| Budget Preparation<br>atem | Calculator |  |           |                  |  |
|                            |            |  |           |                  |  |

#### Click on Budget Preparation and Maintenance System

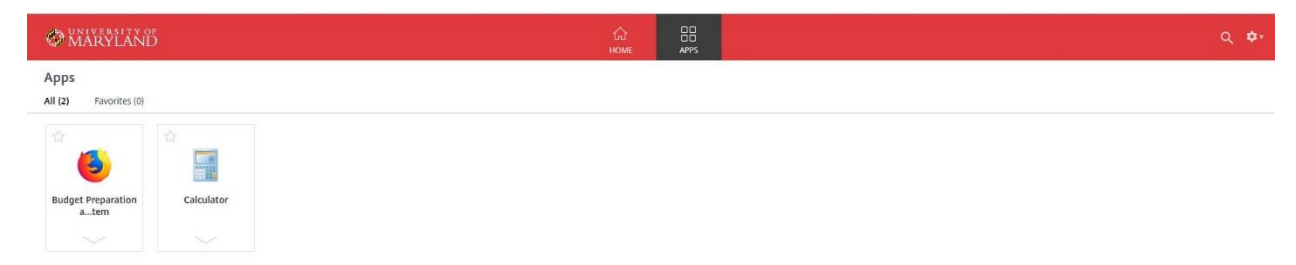

#### Enter Directory ID and Password

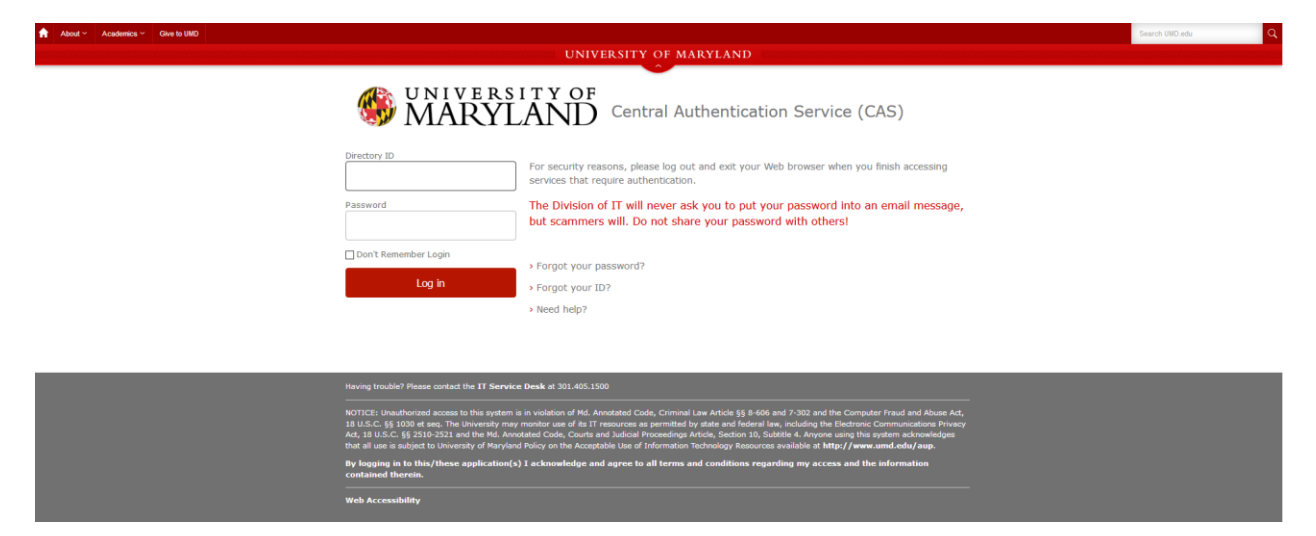

#### CAS- Central Authentication Service

| Sum CAS - Central Authentical × | + 🙂                                                                                                    | ··· 🗵 🏠        |   |
|---------------------------------|----------------------------------------------------------------------------------------------------|----------------|---|
| About - Academics - Give to L   | NO UNIVERSITY OF MARYLAND                                                                                                    | Search UMD.edu | ٩ |
|                                 | WARYLAND Central Authentication Service (CAS)                                                                                                    |                |   |
|                                 | What head of<br>dod a new decide<br>Kased head of<br>Kased head of<br>Kased head head of<br>Kased head head of<br>Kased head head head of<br>Kased head head head head head head head he |                |   |
|                                 | Cancel this Request                                                                                                    |                |   |
|                                 | Having trouble? Please contact the <b>IT Service Desk</b> at 301.405.1500<br>NOTICE: Unsubtarized access to this system is in violation of MJ. Annotated Code, Criminal Law Article 55 8-666 and 7-302 and the Computer Freud and Aluce Ad,<br>18 U.S.C. 55 12010 ef exe; The University may monitor use of 81 TF resources a germitted by data and defend two, including the Elderoxic Communications Privacy<br>Ad, 18 U.S.C. 55 312-0231 and the ML. Annotated Code, Cours and Anticle, Science 10, 5, 5646 at A-synce using the system acknowledges                                                                                                    |                |   |

#### **BPMS Main Menu**

| eparation and Maintenace 3                   | × +                                                                                                    | - 0                                                                                                    |
|----------------------------------------------|----------------------------------------------------------------------------------------------------|----------------------------------------------------------------------------------------------------|
| C' û                                         | ① A https://finidb.umd.edu/BPMSCasPortal/Portal.aspx                                                                                                    |                                                                                                    |
|                                              | ٢                                                                                                    | MARYLAND Office of the Comproliter                                                                                                    |
|                                              | Welcome                                                                                                    | o Budget Preparation and Maintenance System                                                                                                    |
| If you have alre<br>will be directed         | eady logged in and authenticated by University of Maryland Central At<br>to BPMS Main Menu.                                                                                     | chamication System, then you will be taken to BPMS Main Menu. Otherwise, you will be directed to Central Authentication System for you to login. After successful login, you                                                                  |
| Please sele                                  | ct Fiscal Year 2020 ~                                                                                                    |                                                                                                    |
| Select Budg                                  | get System: • Working Budget • Live • 3A Workin                                                                                                    | g Budget 💿 Training Working Budget                                                                                                    |
|                                              |                                                                                                    | BPMS Main Menu                                                                                                    |
| NOTICE: Unauthorize<br>University of Marylan | ed access to this computer is in violation of Article 27. Sections 45A and 140 of the Annotated Co<br>d Acceptable the Quidelines evaluate at <u>Crosswer Chromit exclusion</u> | or 410. The University may monitor use of the general parentities by data and federal law, including the Electronic Communications Privacy Act. 10.0.0. sections 2510 every Anyone using this general advocatingles that all use a subject to |
|                                              |                                                                                                    |                                                                                                    |

When finished using BPM, please exit the application by Clicking the 'Exit' Button and log off of Citrix by Clicking the 'Log off' button located under the gear icon in the upper right-hand corner of Citrix

## 5. BPM Time-Out Error – 'Server Error in '/' Application'

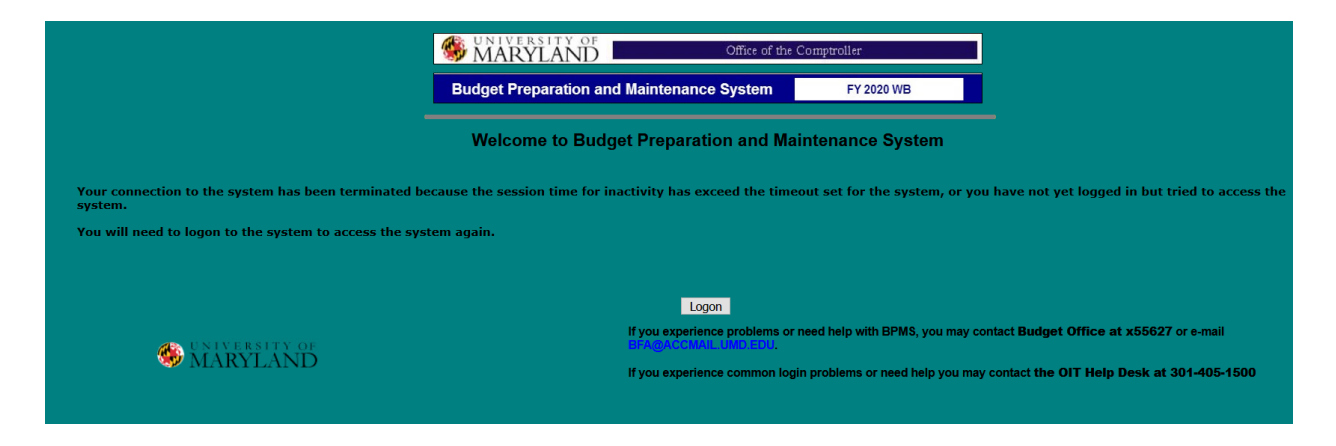

#### Server Error in '/' Application.

#### The resource cannot be found.

Description: HTTP 404. The resource you are looking for (or one of its dependencies) could have been removed, had its name changed, or is temporarily unavailable. Please review the following URL and make sure that it is spelled correctly. Requested Url: /BPMS2020/bpms.aspx

#### Click the second 'X' at the top right-hand side of the page

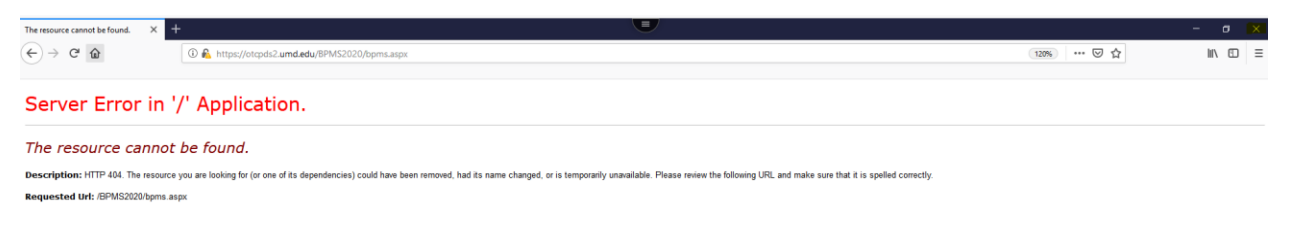

#### Re-launch the BPM Application from the apps menu

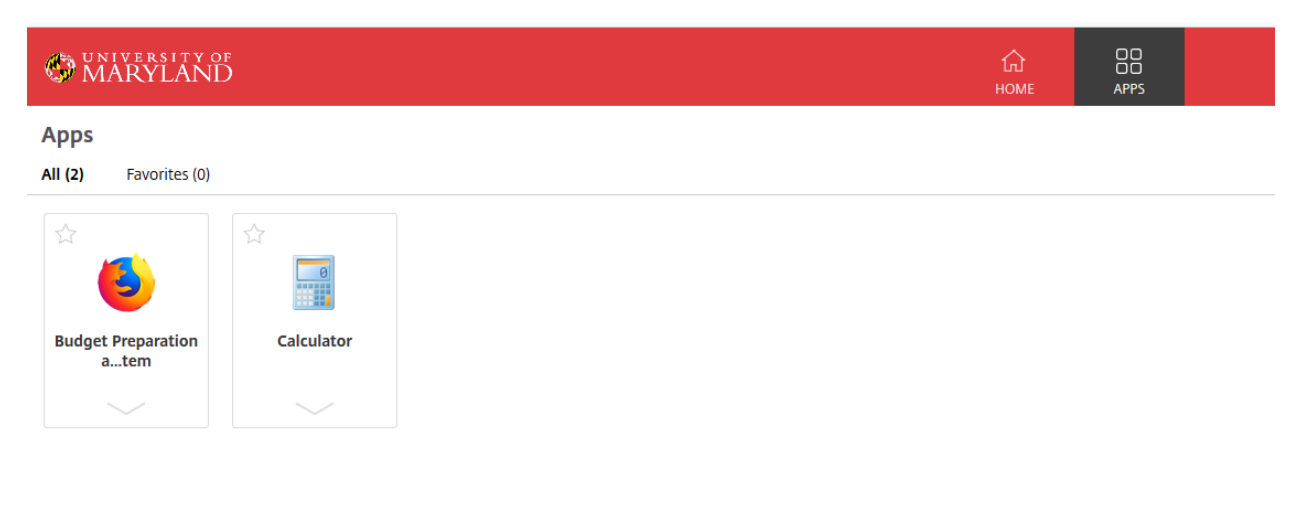

# 6. How to expand the BPM window

| 🙆 Citrix Receiver 🛛 🗙 🍕               | Budget Preparation and Mainte 🗙 🛛 🕂                                 |                                                                                                    |                                   |                              |                                           |                             |     | - 0 | × |
|---------------------------------------|---------------------------------------------------------------------|----------------------------------------------------------------------------------------------------|-----------------------------------|------------------------------|-------------------------------------------|-----------------------------|-----|-----|---|
| (←) → 健 🏠                             | A S https://vw.umd.edu/Citrix/ditxenstorefront                      | Neb/dients/HTML5Client/src/SessionWindow.html                                                                                                    | ?launchid=1580754190362           | ⊡ ☆                          | Q Search                                  |                             | ± ⊪ | 108 | = |
| 🍕 Kuali Portal Index 💥 ARES home page | 🍪 Directory Search  😤 JIRA Home Page 🛛 🗮 UM Confluen                | e 🥏 Jaspersoft: Report Do 🚾 UMD Box 🔅 Table                                                                                                    | au Server 🔹 Budget Application Sy | 🍪 Data Element Search  🗎 KFS | 🗧 🛅 Other Bookmarks 🛛 Home - Budget   Wde | sk 🔞 The University of Mary |     |     |   |
| Budget Preparation and Maitenance     | × +                                                                 |                                                                                                    |                                   | -( 🔹 🗸                       |                                           |                             |     |     |   |
| (←) → 健 @                             | 🛈 🔒 https://otcpds2.umd.edu/bpms2020wbcas/M                         | ac_Ns/MainMenu.aspx                                                                                                    | ⊡ ☆                               | III\ ⊡ ≡                     |                                           |                             |     |     |   |
|                                       |                                                                     |                                                                                                    |                                   |                              |                                           |                             |     |     |   |
|                                       | MARYLAND                                                            | Office of the Comptroller                                                                                                    |                                   |                              |                                           |                             |     |     |   |
|                                       | Budget Preparation and Maint                                        | enance System FY 2020 WE                                                                                                    | 3                                 |                              |                                           |                             |     |     |   |
|                                       | User: J LI Logged in a<br>FY20 1                                    | t Monday, February 03, 2020 at 6:26:34 PM<br>rB System - OTCSTAR12                                                                                |                                   |                              |                                           |                             |     |     |   |
|                                       | Data updated as of: 4/14/2019 12:00:00 AM for                       | PHR, 4/14/2019 12:00:00 AM for ELF BAs and Account Info                                                                                           | brmation                          |                              |                                           |                             |     |     |   |
|                                       |                                                                     |                                                                                                    |                                   |                              |                                           |                             |     |     |   |
|                                       | ACCOUNT Che<br>SELECT and                                           | ount_Soloct / Edit<br>se this menu option to access the "Account Select" screen to<br>revenue, operating, and salary budgets.                     | a set salaries,                   |                              |                                           |                             |     |     |   |
|                                       | IMPORT Cia<br>data                                                  | ort Excel worksheets<br>se this menu option to access the "Import Data" screen to s<br>file and make changes to working budget data               | et load your                      |                              |                                           |                             |     |     |   |
|                                       | MANUAL Cho<br>ENTRY y                                               | coss All Object Codes Manually<br>se this menu option to access the "Manual Data Entry" scre<br>data file and make changes to working budget data | een to set load                   |                              |                                           |                             |     |     |   |
|                                       | TRANSFER<br>DEJECT CODES<br>Cate                                    | cess Transfer Object Codes (9xxx) Only<br>se this menu option to access the "Manual Data Entry" scr<br>Transfer Object Codes                      | een to manually                   |                              |                                           |                             |     |     |   |
|                                       | REPORT Clo                                                          | orting. Options / Ouery<br>se this menu option to use various reporting options and qu<br>w reports on-line and/or print the reports.             | ery the system                    |                              |                                           |                             |     |     |   |
|                                       |                                                                     | out<br>se this menu option to logout of the system. Please always u<br>erly logout of the system and then close the current browser.              | se this option to                 |                              |                                           |                             |     |     |   |
|                                       | UNIVERSITY OF E-Mail any questions<br>MARYLAND Copyright © 2000 Off | nd comments to: Mathematical<br>e of the Comptroller, University of Maryland at College Par                                                       | rk. All rights reserved.          |                              |                                           |                             |     |     |   |
|                                       |                                                                     |                                                                                                    |                                   |                              |                                           |                             |     |     |   |
|                                       |                                                                     |                                                                                                    |                                   |                              |                                           |                             |     |     |   |
|                                       |                                                                     |                                                                                                    |                                   | v                            |                                           |                             |     |     |   |
|                                       |                                                                     |                                                                                                    |                                   |                              |                                           |                             |     |     |   |
| Budget Preparation a                  |                                                                     |                                                                                                    |                                   |                              |                                           |                             |     |     |   |

Click the second box icon on the upper right-hand side of the screen

## 7. Saving/Viewing Reports:

### A. Viewing Reports

Click 'Print Report' -> Select 'HTML Format – Report viewed as a Web Page' for the format -> Click 'View Report' -> the report will launch into a new screen where it can be viewed, saved, and printed from the browser (Citrix Receiver needs to be installed for save and print options)

| Revenu                                           | e (0xxx)  | (2,252,275,107)      |                 |           |
|--------------------------------------------------|-----------|----------------------|-----------------|-----------|
|                                                  |           | 0                    | 9,929.07        | 11,397.33 |
|                                                  |           |                      |                 |           |
| Print Budget Summary                             | Go to Bu  | dget Summary Details | Go to Subcode S | Summary   |
| Budget Summa                                     | rv - View | the report using the | following form  | at        |
| ○ PDF Format - Report viewed in Acrobat Viewer   | iy - vicw | the report using the | , tonowing torm |           |
| ○ XLS Format - Report viewed in MS Excel softwar | e         |                      |                 |           |
| ○ Rich Text Format - Report viewed in MS Word/Wo | ordPad    |                      |                 |           |
| HTML Format - Report viewed as a Web Page        |           |                      |                 |           |
| O CSV Format - Export Data                       | 10        |                      |                 |           |
|                                                  | Viev      | v Report Close       |                 |           |
| ACCOUN                                           | т М/      | AIN REPORT           | EXIT            |           |

In the upper right-hand side of the screen, Click the Menu icon -> Click Print

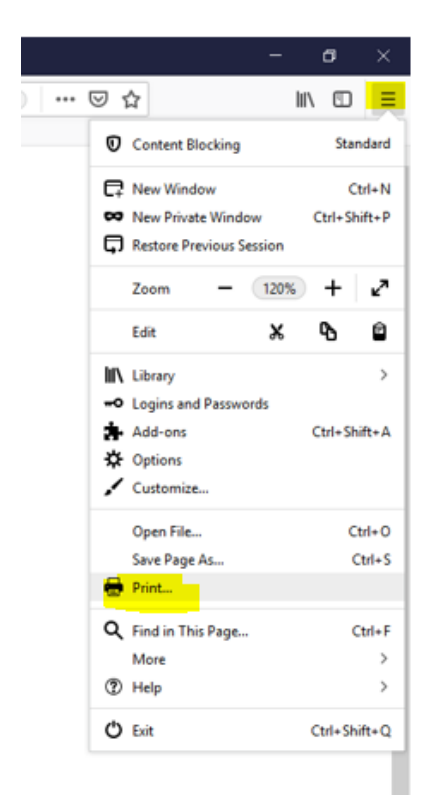

Click 'Print' -> Select an option for 'Name' (usually PDF or to an installed printer) -> Click 'OK' -> Locate a desired location on your 'Local Disk (C: on directory ID)' to save the file to -> Click 'Save'

| 🧕 ActiveR                   | eports Doc                               | ument - N                       | 1ozilla Firefo       | x |                |                |         |              |              |           |
|-----------------------------|------------------------------------------|---------------------------------|----------------------|---|----------------|----------------|---------|--------------|--------------|-----------|
| <u>P</u> rint               | Page                                     | e Set <u>u</u> p                | P <u>ag</u> e: 🙀     | • | 1 0            | f 1            | ► ₩     | Scale:       | Shrink       | To Fit    |
|                             |                                          |                                 |                      |   |                |                |         | 1            |              |           |
| Pri                         | int                                      |                                 |                      |   |                |                |         |              | ×            |           |
|                             | Printer                                  |                                 |                      |   |                |                |         |              |              |           |
|                             | Name:                                    | Microsoft                       | Print to PDF         |   |                | ~              | F       | properties   |              |           |
|                             | Status:<br>Type:<br>Where:               | Ready<br>Microsoft F<br>PORTPRC | Print To PDF<br>MPT: |   |                |                |         |              |              |           |
|                             | Comment:                                 |                                 |                      |   |                |                | F P     | rint to file |              |           |
|                             | Print range<br>All<br>Pages<br>Selection | from: 1                         | to: 1                |   | Cop<br>Nu<br>1 | ies<br>mber of | copies: | 1<br>3 □ Co  | <b>I</b> ate | l         |
| L                           |                                          |                                 |                      | _ |                |                | OK      | Cano         | cel          |           |
| > 🕂 Downloads               |                                          | v <                             |                      |   |                |                |         |              |              | >         |
| File name:<br>Save as type: | Sample<br>PDF Document (*                | .pdf)                           |                      |   |                |                |         |              |              | ~         |
| ∧ Hide Folders              |                                          |                                 |                      |   |                |                |         | Save         | :            | Cancel .: |

Once the file is saved you can navigate to the folder on your computer and open it for viewing

#### B. Saving Reports – (MUST HAVE CITRIX RECEIVER INSTALLED)

Click 'Print Report' -> Select the desired format -> Click 'View Report' -> Click the radio button for 'Save File' -> Click 'OK'

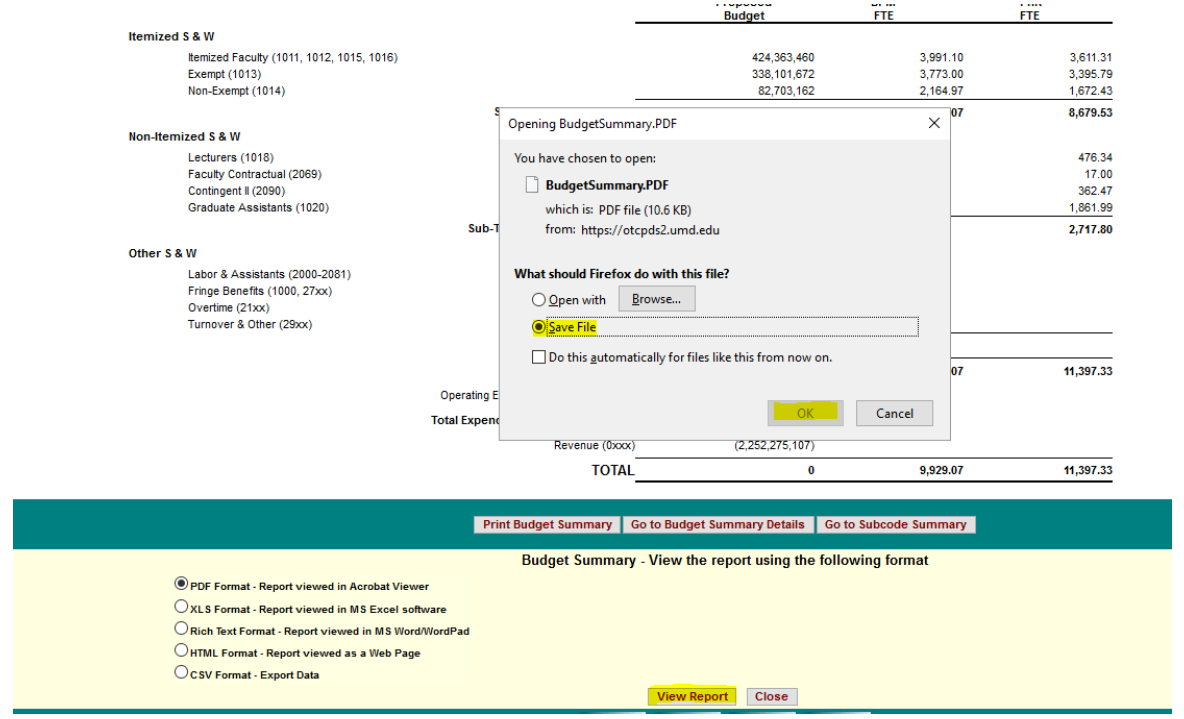

If prompted for 'An online application is attempting to access files on your computer.' Check the box for 'Do not ask me again for this site', then Click 'Permit all access'

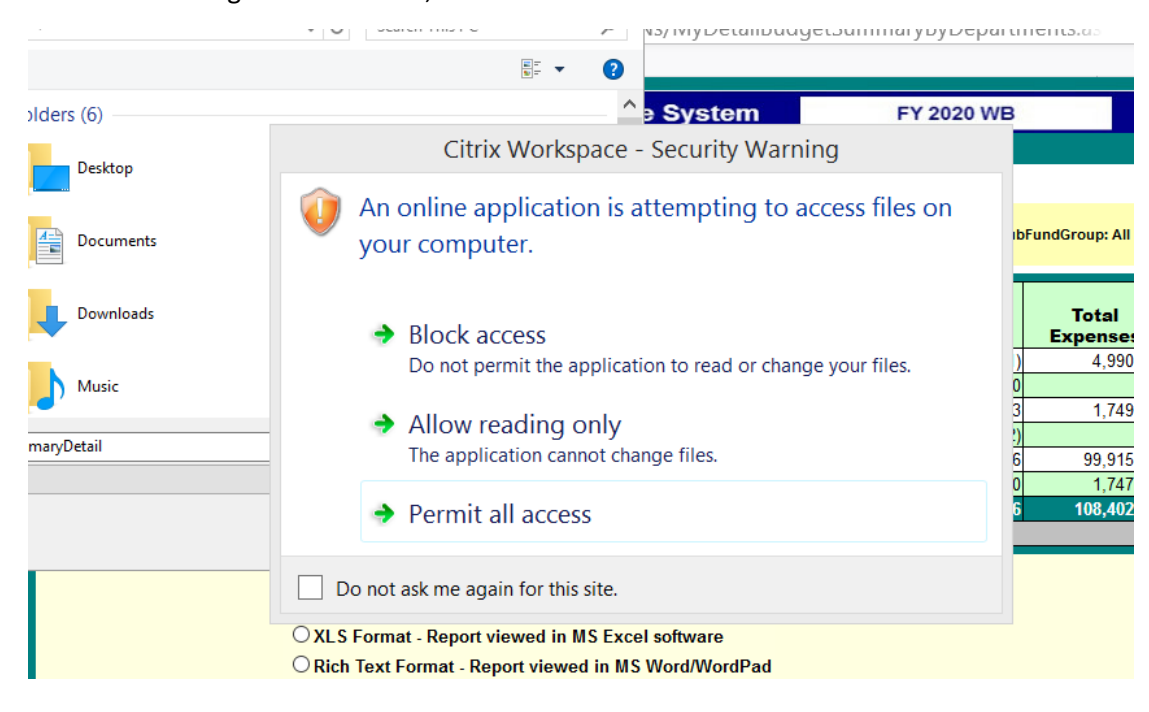

Navigate to the folder that most closely resembles your directory ID or computer name *i.e.* 'C: on directory ID johnnyli'

| Enter name of file to sav | e to                          |                   | ×           |
|---------------------------|-------------------------------|-------------------|-------------|
| ← → ~ ↑ 🔒 > N             | etwork > Client > C\$ > Users | ✓ O Search Users  | م           |
| Organize 👻 New fold       | er                            |                   | EE 🗸 🕐      |
| This DC                   | Name                          | Date modified     | Туре        |
| <u> </u>                  | defaultuser0                  | 5/15/2019 5:10 PM | File folder |
|                           | johnnyli                      | 2/28/2020 3:29 PM | File folder |
|                           | 📙 johnnyli10                  | 5/15/2019 5:10 PM | File folder |
|                           | Public                        | 5/15/2019 2:22 PM | File folder |

At this point you will see the common folders on your local computer where the report can be saved. Some areas users typically save files are the 'Desktop', 'Documents', and 'Downloads'

|                     | 1                     |           |
|---------------------|-----------------------|-----------|
| .anaconda           | 4/3/2018 3:37 PM Fi   | le folder |
| .conda              | 4/5/2018 10:10 AM Fi  | le folder |
| .ipython            | 4/3/2018 3:49 PM Fi   | le folder |
| .QtWebEngineProcess | 8/13/2018 9:05 AM Fi  | le folder |
| .Tableau            | 8/13/2018 9:05 AM Fi  | le folder |
| 🧊 3D Objects        | 5/16/2019 8:36 AM Fi  | le folder |
| AnacondaProjects    | 4/3/2018 3:40 PM Fi   | le folder |
| Contacts            | 5/16/2019 8:36 AM Fi  | le folder |
| Desktop             | 1/28/2020 3:16 PM Fi  | le folder |
| 🚆 Documents         | 1/27/2020 11:15 AM Fi | le folder |
| 🕂 Downloads         | 1/28/2020 8:40 AM Fi  | le folder |
| 🚖 Favorites         | 5/16/2019 8:36 AM Fi  | le folder |
| Hypinstall          | 2/3/2017 12:10 PM Fi  | le folder |
| nks                 | 5/16/2019 8:36 AM Fi  | le folder |
| 👌 Music             | 5/16/2019 8:36 AM Fi  | le folder |
| OneDrive            | 1/17/2020 8:15 AM Fi  | le folder |
| - Oracle            | 2/6/2017 2:30 PM Fi   | le folder |
| E Pictures          | 5/16/2019 8:36 AM Fi  | le folder |
| 🕐 Saved Games       | 5/16/2019 8:36 AM Fi  | le folder |
|                     |                       |           |

Once the file is saved you can navigate to the folder on your computer and open it for viewing/printing

### 8. Citrix Workspace Will Not Close

When the Citrix Workspace App (as shown below) will not remain closed after Clicking 'Closed'

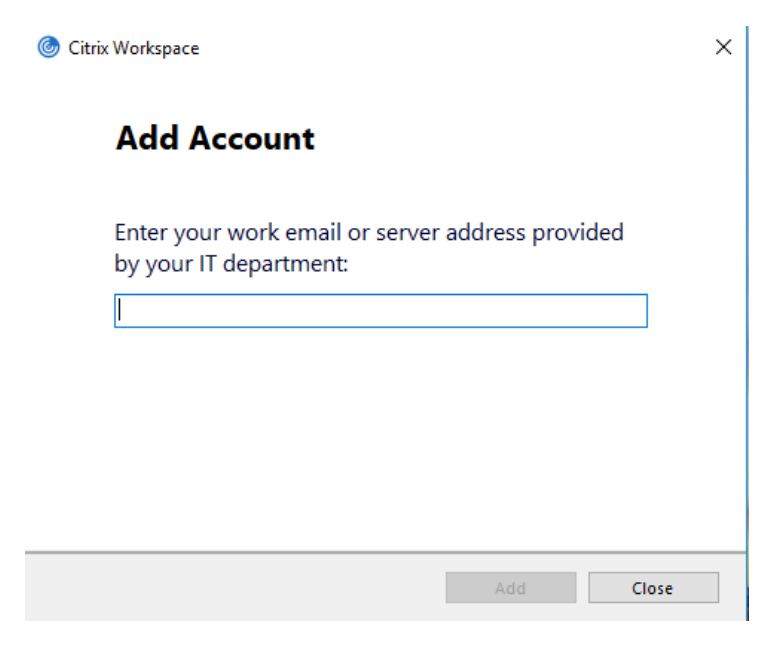

On the bottom right-hand side of your screen Click the upward facing carrot icon

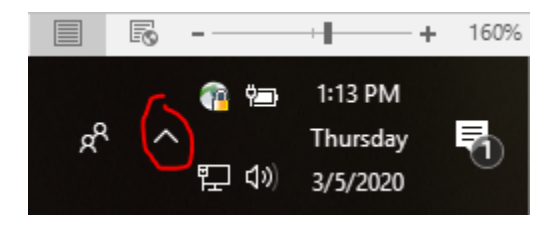

Right-Click on the Citrix Icon -> Click 'Exit' -> the Citrix Workspace application should now remain closed

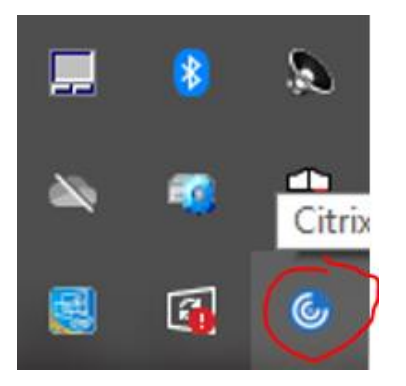

# 9. Blocked Page Error

When within BPM, the application is running in a Virtual Workspace. You will not be able to access other websites within the same browser. If you need to access other websites, open a new browser in a separate window.

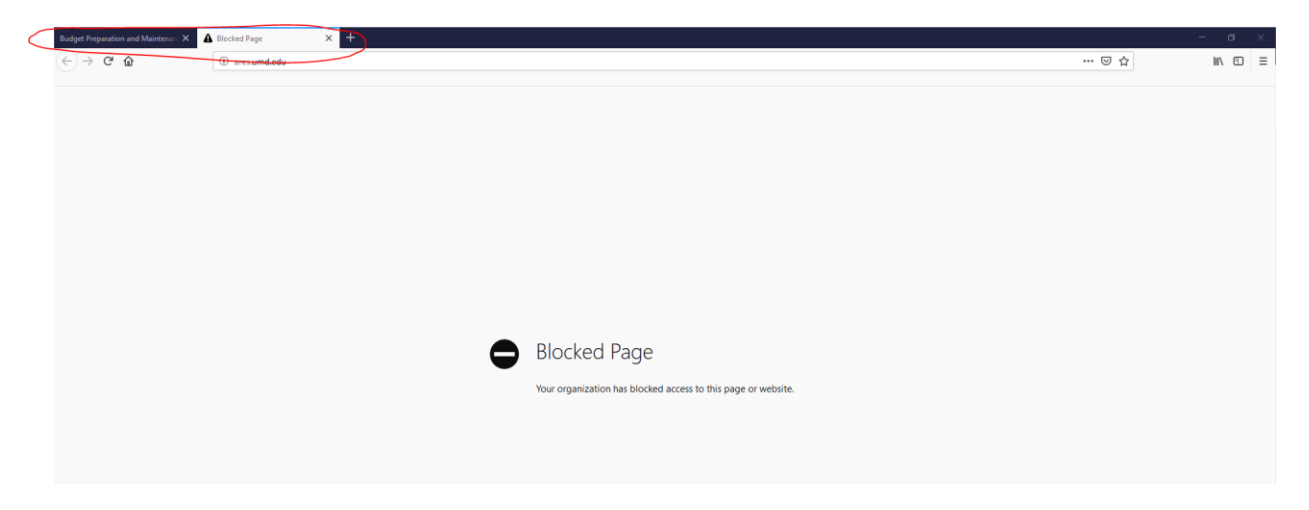